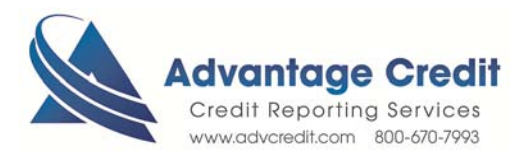

HOW TO Order Fraud Products

Once you log in to Advantage Credit's secure site

From the Recent Request section click Credit link

- 1. Click on the File# to view an existing credit report
- 2. Under Additional Products (bottom right section)
- 3. Click on ID Verification
- 4. Click on Order New Product and then select Fraud Detection
  - ID Verifications
    - Application Data Validation
    - **SSA89**
- 5. Select the fraud detector from the Dropdown list under **Product**
- 6. Enter all required fields
- 7. Click on the Order Button

Retrieve an Existing Fraud Product

From the Recent Request section click Fraud Detection Tab

- 1. Click on Find Ordered Products
- 2. Click on View

Click here for details on our Weekly Customer Training

Thank you! We appreciate your business.